Votre nouveau motif personnalisé figure maintenant dans la liste de choix de motif.

Etape 11) Si le motif ne vous convient plus, alors cliquer sur le bouton « **Modifier le motif...** » et recommencer depuis l'étape 9.

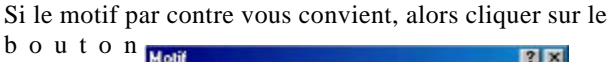

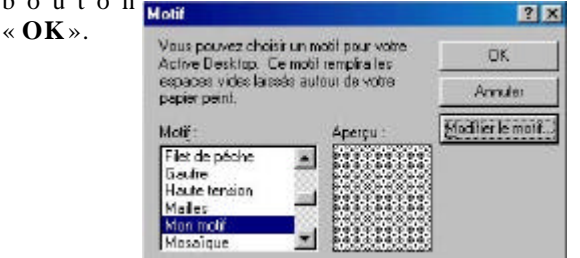

Etape 12) Retour à la fenêtre « Propriété de l'affichage » (comme à l'étape 4) mais cette fois avec l'affichage de l'aperçu dans un petit écran comme ci-contre.

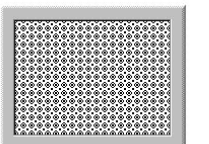

Puis cliquer sur le bouton **Appliquer** ». Windows applique directement votre motif sur votre bureau.

Etape 13) Si le motif ne vous plaît pas, recommencer le processus depuis l'étape 6, en revanche si le motif vous plaît et avant de cliquer sur le bouton « **OK** 

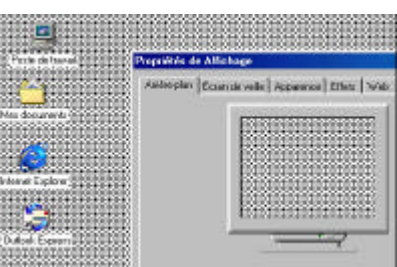

sur le bouton « **OK** », vous pouvez changer la couleur blanche de votre motif en cliquant sur l'onglet « **Apparence** ». (la couleur jaune dans l'exemple)

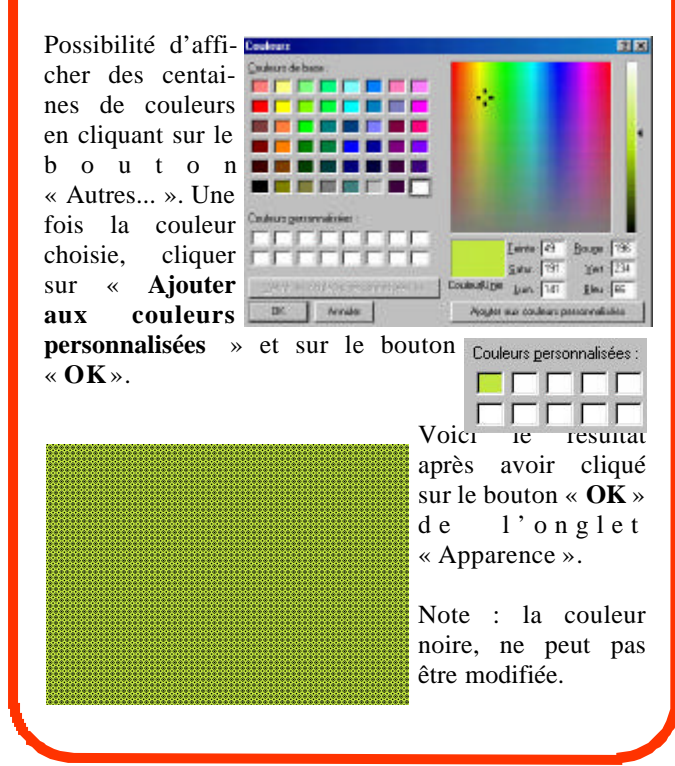

## **Le Poké-édu n°46** ? 10 mars 2003

## DREFTRE TE Inverser la sélection dans l'Explorateur Windows.

Pour effectuer une sélection de fichier comme dans l'exemple ci-dessous, il suffit de cliquer sur le premier fichier qu'on veut sélectionner puis de cliquer sur les autres fichiers tout en appuyant sur une des deux touches « **Ctrl** » situées en bas à gauche et à droite de votre clavier.

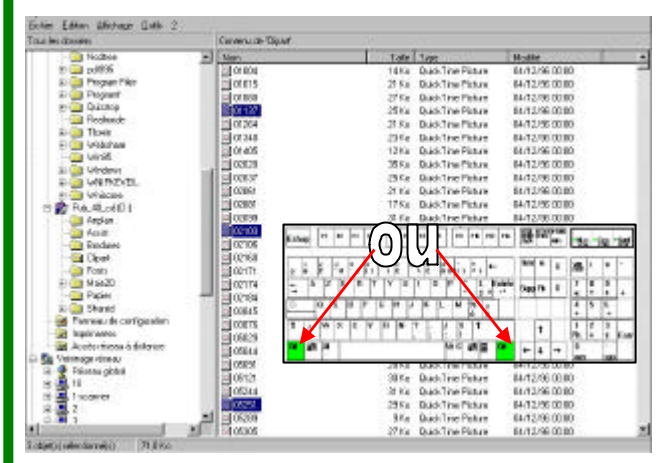

Dans le cadre de cette astuce, on veut sélectionner tous les fichiers de ce dossier sauf trois.

Pour cela, sélectionner les trois fichiers puis dans le menu, cliquer sur « **Edition** » puis sur « **Inverser la sélection** ».

| <u>Fichier</u> | Edition                                                           | Affichage      | <u>O</u> utils <u>?</u> |
|----------------|-------------------------------------------------------------------|----------------|-------------------------|
| Tous les       | Annuler Renommer                                                  |                |                         |
|                | <u>Couper</u><br>Co <u>p</u> ier<br>Coller<br>Coller le raccoyrci |                | Ctrl+X                  |
|                |                                                                   |                | Ctrl+C                  |
|                |                                                                   |                | Ctrl+V                  |
|                |                                                                   |                | rci                     |
|                | <u>S</u> éle                                                      | ectionner tout | Ctrl+A                  |
|                | Inverser la sélection                                             |                |                         |

S'affiche alors dans l'Explorateur Windows, la sélection de tous les fichiers du dossier sauf les trois que l'on ne veut pas.

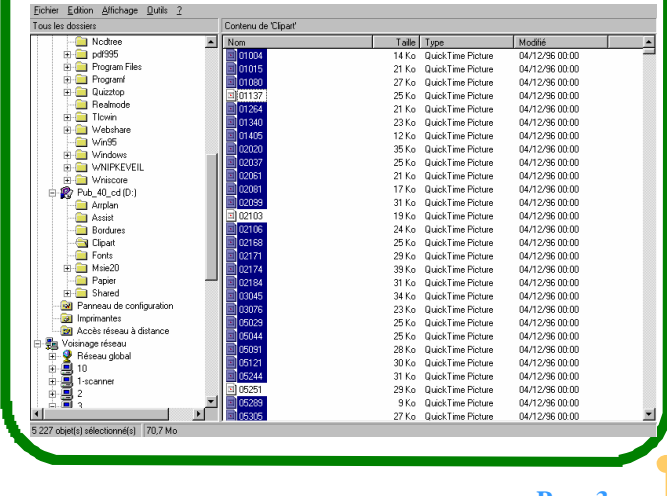

Page 3